# Manuale cliente finale portale accertamenti delibera 40

Il presente manuale è indirizzato al cliente, per inoltrare la documentazione per l'attivazione/riattivazione della fornitura con Accertamento Documentale.

Le figure che hanno accesso al portale sono:

- Cliente finale
- Installatore
- Accertatore
- Distributore (Unareti)
- Società di vendita

# 1. Iscrizione al portale e primo accesso:

una volta aperta una pratica di accertamento documentale con una società di vendita e ricevuti gli allegati H/40 e I/40 si potrà effettuare l'iscrizione al *portale accertamenti Unareti*.

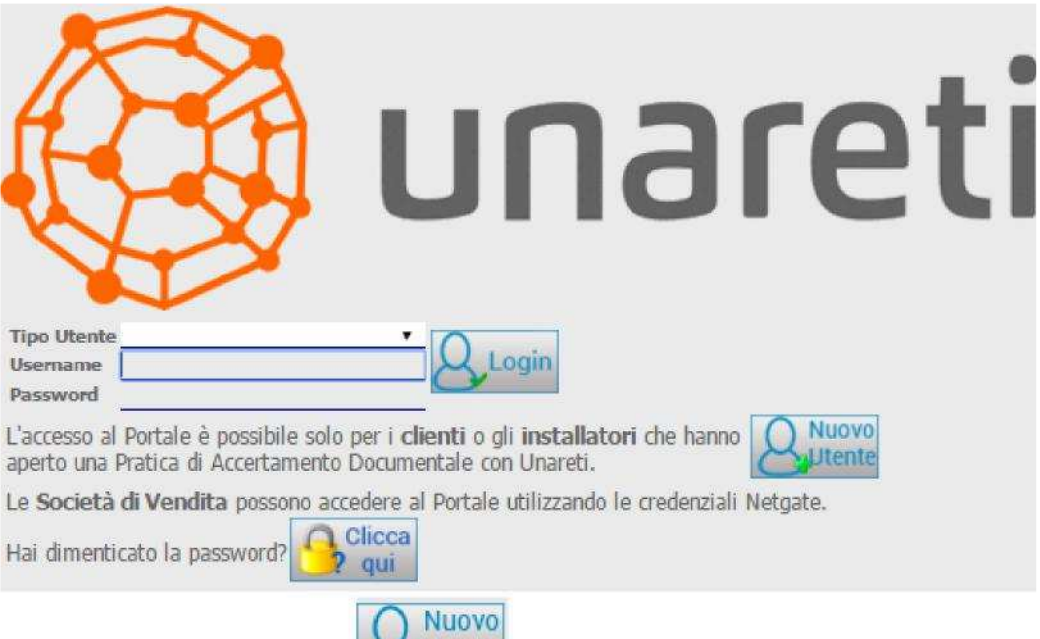

Cliccare sull'icona nuovo utente

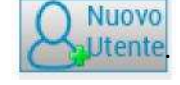

Si aprirà una pagina (figura 1) che consentirà l'iscrizione al portale: selezionare nella tendina *tipologia utente* la voce *cliente*, quindi inserire i dati richiesti

- Codice PdR (Punto di Riconsegna), si trova nell'allegato H40
- Codice Fiscale o partita IVA, automaticamente recepito in maiuscolo
- E-mail personale, non inserire un indirizzo PEC (Posta Elettronica Certificata)

| Iscrizione Utente                                                                                                    |
|----------------------------------------------------------------------------------------------------|
| Iscrizione Utente                                                                                                    |
| Iscrizione Utente                                                                                                    |
| Selezionare il tipo di utente con il quale ci si vuole iscrivere a Portale Accertamento                                                                                   |
| Tipologia Utente<br>CLIENTE •                                                                                                    |
| Compilare correttamente i campi sottostanti                                                                                                    |
| Pdr                                                                                                    |
| Codice Fiscale/Partita IVA                                                                                                    |
| Email: inserire l'account email al quale si desidera ricevere le credenziali di accesso al sistema. Attenzione: NON utilizzare account di Posta Elettronica Certificata I |
| Conferma Email                                                                                                    |
|                                                                                                    |
| Dichiaro di aver preso visione della privacy policy e dell'informativa privacy rese in conformità a quanto previsto dal Regolamento del Parlamento Europeo n. 679/2016    |
| Invia richiesta<br>d'iscrizione                                                                                                    |

Figura 1: iscrizione al Portale

infine, dopo aver preso visione della privacy policy e dell'informativa privacy, selezionare invio richiesta d'iscrizione.

Se la richiesta è già stata effettuata, compare il seguente messaggio (figura 2):

| Attenzione!                             | ×                                                       |
|-----------------------------------------|---------------------------------------------------------|
| Partita IVA / Codice Fiscale è già asso | ociata/o ad un utente la cui iscrizione ha avuto esito  |
| positivo. Non è possibile creare un no  | lovo utente con la stessa Partita IVA / Codice Fiscale. |

#### Figura 2

Entro pochi minuti si riceverà una mail con le credenziali per effettuare il primo accesso a portale. Verrà richiesto di cambiare la password (figura 3), si faccia riferimento all'istruzione allegata alla mail ricevuta per una spiegazione dettagliata sui passi da seguire per effettuare questa azione.

| Attenz | ione. Password scaduta è obbligatorio ca | mbiarla. |
|--------|------------------------------------------|----------|
| 1      | Password                                 | Querin   |
| -      | Ripeti Password                          | Login    |

Figura 3: cambio password

## 2. Password dimenticata

Se si dimenticasse la password è possibile fare richiesta per ricevere tramite mail la propria password:

- Si aprirà la pagina recupera password
- Inserire il proprio username e selezionare invia richiesta

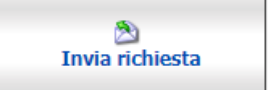

## 3. Utilizzo del portale

È ora possibile accreditarsi al portale; dopo aver effettuato il login si apre la seguente schermata

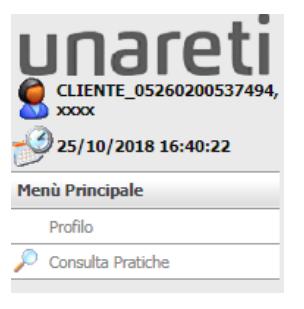

selezionando l'icona è possibile effettuare il *log-out* e tornare alla schermata di login iniziale, oppure è possibile selezionare:

- Profilo
- Consulta pratica

Selezionando dal menù la voce *profilo*, è possibile inserire/modificare i propri recapiti personali, in particolare si può inserire il proprio numero telefonico e scegliere se ricevere le comunicazioni via mail oppure via posta ordinaria.

Selezionando *consulta pratica*, è possibile consultare le proprie pratiche di Accertamento Documentale.

## 3.1 Consulta pratica

Si apre una schermata riassuntiva delle pratiche richieste dal cliente (figura 4): immettendo o selezionando il codice PdR è possibile visualizzare la pratica desiderata:

- Inserire il codice PdR
- Cliccare su cerca
- In elenco pratiche verrà visualizzata la pratica cercata

| Consulta Pratich    | e                                              |              |                    |                         |               |
|---------------------|------------------------------------------------|--------------|--------------------|-------------------------|---------------|
| Cerca Pratiche      |                                                |              |                    |                         |               |
| Scegliere il Pdr di | interesse e cliccare il pulsante 'Ce           | rca'         |                    |                         |               |
| Per 05102400012     | 064 •                                          | Čerca .      |                    |                         |               |
| C Elenco Pratiche   | (1 pratiche)                                   |              |                    |                         |               |
| Tipo Pratica        | PdR                                            | Cod. Pratica | Società di Woodita | Stato Pratica           |               |
| Implanto Nuovo      | 00102400012064<br>Contante sconsectulo (17029) | A401167170   | In Atte            | sa Frima Documentazione | Dettapo Natio |

#### Figura 4

Non inserendo alcun dato nella casella PDR verranno visualizzate tutte le pratiche associate all'utenza

Dalla pagina consulta pratica è possibile monitorare lo stato delle pratiche. Nella tabella seguente sono schematizzati gli stati in ordine cronologico con il relativo significato:

| Stato pratica                  |              |     | Significato                              |
|--------------------------------|--------------|-----|------------------------------------------|
| In attesa Prima Do             | cumentazione |     | Mai caricata documentazione              |
| Documentazione<br>distributore | ricevuta     | dal | Documentazione caricata correttamente    |
| In accertamento                |              |     | Documentazione in carico all'accertatore |

| Attesa documentazione integrativa | Si richiede documenti integrativi per proseguire                                          |  |  |
|-----------------------------------|-------------------------------------------------------------------------------------------|--|--|
|                                   | l'accertamento (caricati i documenti la pratica tornera in                                |  |  |
|                                   | accertamento)                                                                             |  |  |
| Accertamento positivo             | Accertamento con esito positivo, è possibile procedere con l'attivazione                  |  |  |
| Accertamento negativo             | Accertamento con esito negativo, è necessario contattare nuovamente la società di vendita |  |  |

# 3.1.1 Dettaglio pratica

Selezionando *dettaglio pratica* (figura 4) relativo alla pratica scelta, si accederà ad una sezione dove sono visualizzati ulteriori dettagli anagrafici rispetto all'elenco precedente (come l'indirizzo di fornitura, il comune, il CAP, l'ID stradario) e dove è possibile caricare allegati e contattare il distributore per avere chiarimenti sulla documentazione da allegare (figura 5).

| -                       |                           |                                            |                                  |                                  |                     |         |                          |          |
|-------------------------|---------------------------|--------------------------------------------|----------------------------------|----------------------------------|---------------------|---------|--------------------------|----------|
| Dettaglio Pratica       | a                         |                                            |                                  |                                  |                     |         |                          |          |
| Dettaglio Pratica       |                           |                                            |                                  |                                  |                     |         |                          |          |
| Codice PdR              | 12345678912576            |                                            |                                  |                                  |                     |         |                          |          |
| Indirizzo di Fornitura  | Provincia                 | PADOVA                                     |                                  |                                  | Comune              | PADOVA  |                          |          |
|                         | Erazione                  | Frazione                                   |                                  |                                  | ⊊ap                 | 35127   |                          |          |
|                         | Cod. Comune               | 028060                                     |                                  |                                  | Toponimo            | via     |                          |          |
|                         | Indirizzo                 | G.B. Tiepolo                               |                                  |                                  | <u>G</u> ivico      | 65      |                          |          |
|                         | Scala                     | 1                                          |                                  |                                  | Plano               | 2       |                          |          |
|                         | Interno                   | 14                                         |                                  |                                  | ID Stradario        |         |                          |          |
| Cod. Pratica            | P0302                     |                                            | Stato Pratica                    | In A                             | ttesa Prima Documen | tazione |                          |          |
|                         |                           |                                            |                                  |                                  |                     |         |                          |          |
|                         |                           |                                            |                                  |                                  |                     |         | Indirizzo recapito comun | icazioni |
| Provincia *             | ORDENONE                  | •                                          | Comune *                         | SAN GIORGIO DI NOGARO            |                     |         | CAP * 33095              |          |
| Via/Piazza *            | a                         |                                            | Indirizzo *                      | Armentarezza                     |                     |         | Qhico * 2/A              |          |
| Istat 03                | 80100                     |                                            | Localita                         | -                                |                     |         |                          |          |
| Scala 0                 |                           |                                            | Pano                             | 1                                |                     |         | Interno 1                |          |
| · Campi cooligaton      |                           |                                            |                                  |                                  |                     |         |                          |          |
| 100 A                   |                           |                                            |                                  |                                  |                     |         |                          |          |
| Modifica Indirizzo      | _                         |                                            |                                  |                                  |                     |         |                          |          |
|                         |                           |                                            |                                  |                                  |                     |         |                          |          |
|                         |                           |                                            |                                  |                                  |                     |         |                          |          |
|                         |                           |                                            |                                  |                                  |                     |         | Caricamento Docu         | menti    |
|                         |                           |                                            |                                  |                                  |                     |         |                          |          |
|                         |                           |                                            |                                  |                                  |                     |         |                          |          |
|                         |                           |                                            |                                  |                                  |                     |         |                          |          |
|                         |                           |                                            |                                  |                                  |                     |         |                          |          |
| Carica Allegato         |                           |                                            |                                  |                                  |                     |         |                          |          |
|                         |                           |                                            |                                  |                                  |                     |         |                          |          |
|                         |                           |                                            |                                  |                                  |                     |         |                          |          |
|                         |                           |                                            |                                  |                                  |                     |         | Richiesta Co             | ntatto   |
|                         |                           |                                            |                                  |                                  |                     |         |                          |          |
| Per eventuali chiarimen | ti sulla documentazione d | a caricare è possibile richiedere di esser | e contattati dalla persona incar | ricata selezionando 'Richiesta ( | Contatto'           |         |                          |          |
|                         |                           |                                            |                                  |                                  |                     |         |                          |          |
|                         |                           |                                            |                                  |                                  |                     |         |                          |          |
| Richiesta Contatto      |                           |                                            |                                  |                                  |                     |         |                          |          |
| Tucinesta Contacto      |                           |                                            |                                  |                                  |                     |         |                          |          |
|                         |                           |                                            |                                  |                                  |                     |         |                          |          |

## Figura 5

È possibile modificare l'indirizzo al quale verranno recapitate le comunicazioni, nel seguente modo:

- compilare i campi obbligatori (contrassegnati da \*)
- selezionare l'icona modifica indirizzo

## 3.1.2 Caricamento documentazione

Da questa posizione è possibile caricare la documentazione per effettuare l'accertamento documentale.

Si ricorda che i documenti necessari per effettuare l'accertamento sono:

- allegato H40, fornito dalla Società di vendita e da lei compilato;
- allegato 140, fornito dalla Società di vendita e compilato dall'installatore incaricato della messa in servizio dell'impianto;
- Visura camerale dell'installatore;
- Allegati obbligatori alla dichiarazione di conformità

Al fine di rendere più rapida l'analisi dei documenti sopra indicati, si consiglia di unire tutta la documentazione in un unico file PDF rispettando l'ordine sopra indicato.

Il caricamento deve essere effettuato nel seguente modo (figura 6): Accedere alla modalità di caricamento allegati utilizzando l'apposito pulsante

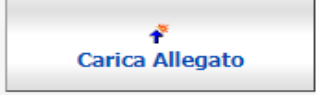

verrà richiesto se si è in possesso di un unico file PDF da caricare

| Attenzione                                                                                                    | × |
|----------------------------------------------------------------------------------------------------|---|
| I documenti da caricare sono contenuti in un unico file? Attenzione: i file devono essere in formato PDF                                                                                                    |   |
| ✓ Si × No × Chiudi                                                                                                    |   |
| Figura 6: caricamento documentazione                                                                                                    |   |
| Cliccando "Sì" sarà possibile caricare il file PDF seguendo le istruzioni successive                                                                                                    |   |
| Ricorda che l'allegato deve contenere Allegato H/40, Allegato I/40 e Allegati Obbligatori. Nel caso manchi anche solo uno di questi documenti l'accertamento non verrà effettuato.<br>Procedere al caricamento solo quando si è in possesso di tutti i documenti necessari. Il file deve essere in formato PDF.<br>Per caricare un nuovo documento da accertare su questa pratica selezionare 'Scegli file', scegliere il file e cliccare 'Invia Allegato' |   |
| Singolo Documento<br>Scegli file  Nessun file selezionato                                                                                                    |   |
|                                                                                                    |   |
|                                                                                                    |   |

- cliccare sul pulsante "Scegli file"
- scegliere il file da allegare

↑ Invia Allegato

• cliccare sull'icona invia allegato

Se invece si dispone di più file PDF, cliccando su "No" si potrà caricare i documenti seguendo le istruzioni successive.

Per ogni tipologia di documento, selezionare il relativo spazio

- cliccare sull'icona scegli file
- scegliere il file da allegare

Terminato di caricare i vari file PDF cliccare sull'icona Invia allegati.

| Procedere al caricamento solo quando si è in possesso di tutti i documenti necessari: Allegato H/40, Allegato I/40 e Allegati Obbligatori.                                  |
|----------------------------------------------------------------------------------------------------|
| I file devono essere in formato PDF.<br>Per caricare un nuovo documento da accertare su questa pratica selezionare 'Sfoglia', scegliere il file e cliccare 'Invia Allegato' |
| Allegato H/40                                                                                                    |
| Sceglifile Nessun file selezionato                                                                                                    |
| Allegato I/40                                                                                                    |
| Sceglifile Nessun file selezionato                                                                                                    |
| Allegati Obbligatori                                                                                                    |
| Sceglifie Nessun file selezionato                                                                                                    |
| Documenti Tecnici Aggiuntivi e Visura Camerale                                                                                                    |
| Allegato 1                                                                                                    |
| Sceglifile Nessun file selezionato                                                                                                    |
| Alleram 7                                                                                                    |
| Scelifie Nessun file selezionato                                                                                                    |
|                                                                                                    |
| Allegato 3                                                                                                    |
| Scejlifile Nessun file selezionato                                                                                                    |
|                                                                                                    |
| Allegato 4                                                                                                    |
| Sceguine Nessun file selezionato                                                                                                    |
| Allegato 5                                                                                                    |
| Scegli file Nessun file selezionato                                                                                                    |
|                                                                                                    |
|                                                                                                    |
|                                                                                                    |
|                                                                                                    |
| T Turio Allocati                                                                                                    |
|                                                                                                    |

Una volta effettuata questa procedura, verrà visualizzato un messaggio di avvenuto caricamento (figura 7) e sarà restituito un documento in formato .pdf che attesta il corretto caricamento del documento.

| OK                                         | × |
|--------------------------------------------|---|
| Documento correttamente caricato a sistema |   |
| Chiudi                                     |   |

#### Figura 7

In dettaglio pratica sarà visibile l'elenco dei documenti caricati con i seguenti dettagli:

- data di caricamento
- nome del file caricato
- possibilità di visualizzare il documento caricato cliccando l'icona

Se l'installatore che ha compilato l'allegato I/40 utilizza il Portale Accertamenti, potrà caricare eventuali documentazioni integrative al posto suo accelerando così il proseguimento dell'accertamento.

## 3.1.3 Richiesta contatto

La sezione di richiesta contatto è disponibile solo quando la pratica è negli stati *"in attesa prima documentazione"* e *"Attesa documentazione integrativa"*.

Per ricevere chiarimenti circa la documentazione da allegare è possibile inoltrare una richiesta tramite l'icona *richiesta contatto*, (figura 8).

Per eventuali chiarimenti sulla documentazione da caricare è possibile richiedere di essere contattati dalla persona incaricata selezionando 'Richiesta Contatto'

|--|

#### Figura 8: richiesta contatto

Facendo riferimento a figura 9,

- Inserire il numero telefonico al quale si desidera essere contattati
- Descrivere il problema riscontrato nel caricamento della documentazione allegata
- Cliccare infine su invia richiesta contatto

Un incaricato di Unareti prenderà in carico la vostra richiesta e vi contatterà telefonicamente al numero inserito

| Richiesta Contatto                                                                                                    |                            |
|----------------------------------------------------------------------------------------------------|----------------------------|
| Richiesta Contatto                                                                                                    |                            |
| Richiedo di essere contattato dall'utente incaricato al numero S33++++++<br>Riporto in sintesi i dubbi sulla documentazione da caricare |                            |
|                                                                                                    |                            |
|                                                                                                    |                            |
|                                                                                                    | ✓ Invia Richiesta Contatto |

#### Figura 9: richiesta contatto

Il suo installatore, nello stato "Attesa documentazione integrativa" potrà richiedere un contatto per ricevere chiarimenti.

Nota: non è possibile effettuare più di una richiesta contemporaneamente.

## 3.2 Ricezione comunicazioni finali

Per gli stati *attesa documentazione integrativa* e *accertamento negativo* la comunicazione formale contenente le non conformità/anomalie riscontrate in fase di accertamento, sarà resa disponibile alle ore 18.

Di default tali comunicazioni vengono inviate via email, ma è possibile modificare il Canale di Ricezione accedendo al menù Profilo:

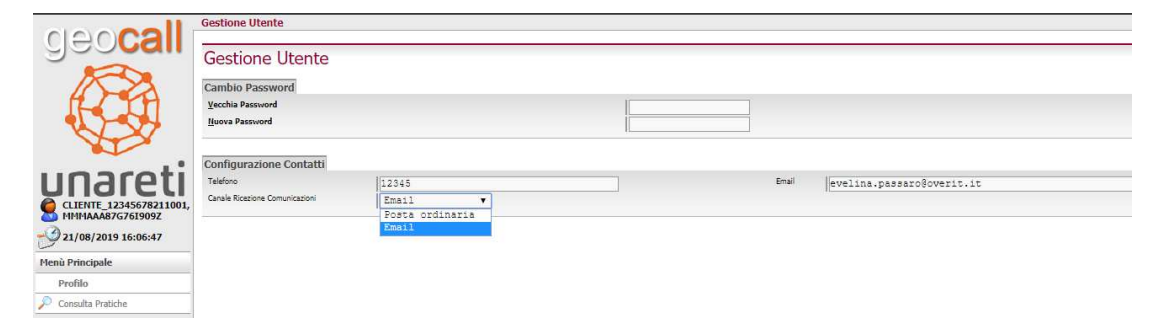